<u>Главная | Образовательный учет | Группы продленного дня для Республики</u> <u>Татарстан |</u>Создание группы продленного дня

### Создание группы продленного дня

#### **Обратите внимание!** Данный функционал доступен только в Республике Татарстан.

# Как создать группу продленного дня

Чтобы создать группу продленного дня, выполните следующие действия:

Шаг 1. Перейдите в верхнем функциональном меню в раздел «Продленка → Группы продленного дня».

|     | Продлёнка 🗸        | Журналы 🗸  |
|-----|--------------------|------------|
|     | Реестр посещающи   | их ГПД     |
| 38  | Программы ГПД      |            |
| l c | Группы продлённог  | одня 👻     |
|     | Новое заявление на | а ГПД      |
|     | Реестр заявлений Г | пд         |
|     | Приказ о зачислен  | ии в ГПД   |
|     | Приказ об отчислен | нии из ГПД |
|     |                    |            |

Переход к группам продленного дня

#### Шаг 2. На открывшейся странице нажмите «Действия - Создать».

| Контингент 🛩   | 0                                                                            | рганизации 🗸                                                                                   | Кадры 🛩                                                                                                    | Отчеты 🛩                                                                                                    | Учёт 🖌                                                                                                    | Продлёнка 🛩                                                                                                    | Журналы 🗸                                                                                                    | Настройки 🛩                                                                                                    |                                                                                                    |
|----------------|------------------------------------------------------------------------------|------------------------------------------------------------------------------------------------|----------------------------------------------------------------------------------------------------|----------------------------------------------------------------------------------------------------|----------------------------------------------------------------------------------------------------|----------------------------------------------------------------------------------------------------|----------------------------------------------------------------------------------------------------|----------------------------------------------------------------------------------------------------|----------------------------------------------------------------------------------------------------|
|                |                                                                              | Группы продл                                                                                   | ённого дня (С                                                                                                    | записей из 0)                                                                                                    |                                                                                                    |                                                                                                    |                                                                                                    |                                                                                                    | 🗱 Действия 🗿 Столбць                                                                                                    |
| ры             | ^                                                                            | Название                                                                                       |                                                                                                    | Организация                                                                                                    |                                                                                                    | Учебный год                                                                                                    | Boo                                                                                                    | питатель                                                                                                    | Про Создать                                                                                                    |
| /25            | ×                                                                            | Нет данных для                                                                                 | отображения                                                                                                    |                                                                                                    |                                                                                                    |                                                                                                    |                                                                                                    |                                                                                                    |                                                                                                    |
| применены      |                                                                              |                                                                                                |                                                                                                    |                                                                                                    | 1                                                                                                    | страница из 0 показыв                                                                                                    | ать строк 20 🔻                                                                                                    |                                                                                                    |                                                                                                    |
| Оосить Примени | ть                                                                           |                                                                                                |                                                                                                    |                                                                                                    |                                                                                                    |                                                                                                    |                                                                                                    |                                                                                                    |                                                                                                    |
| 19             | ^                                                                            |                                                                                                |                                                                                                    |                                                                                                    |                                                                                                    |                                                                                                    |                                                                                                    |                                                                                                    |                                                                                                    |
|                | •                                                                            |                                                                                                |                                                                                                    |                                                                                                    |                                                                                                    |                                                                                                    |                                                                                                    |                                                                                                    |                                                                                                    |
|                | Q                                                                            |                                                                                                |                                                                                                    |                                                                                                    |                                                                                                    |                                                                                                    |                                                                                                    |                                                                                                    |                                                                                                    |
| организация    | ۹                                                                            |                                                                                                |                                                                                                    |                                                                                                    |                                                                                                    |                                                                                                    |                                                                                                    |                                                                                                    |                                                                                                    |
|                | •                                                                            |                                                                                                |                                                                                                    |                                                                                                    |                                                                                                    |                                                                                                    |                                                                                                    |                                                                                                    |                                                                                                    |
|                | Контингент ~<br>жы<br>/25<br>применены<br>юсить Примени<br>вя<br>организация | Контингент > О<br>ры ^ /<br>/25 X<br>применены<br>юсить Применить<br>ия ^ /<br>организация ^ / | Контингент × Организации ×   Критингент ×  Группы продл  Бы   Кантингент   Кантингент  Кантингент Кантингент Кантингент  Кантингент  Кантингент  Кантингент  Кантингент  Кантингент  Кантингент  Кант | Контингент ×         Организации ×         Кадры ×           Группы продлённого дня (0         Название         1           ры         ^         Название         1           1/25         X         Нет данных для отображения         1           применены         1         1         1           юсить         Применить         1         1           организация         _         _         _ | Контингент *         Организации *         Кадры *         Отчеты *           Группы продлённого дня (0 записей из 0)         Развание         Организация           льм         А         Название         Организация           1/25         Х         Нет данных для отображения            применены         -         -         -           осить         Применить         -         -           организация         -         -         - | Контингент         Организации         Кадры         Отчеты         Учёт           Группы продлённого дня (0 записей из 0)           лы         А         Название         Организация         С           /25         Нет данных для отображения         -         -         -         -           применены         -         -         -         -         -         -         -         -         -         -         -         -         -         -         -         -         -         -         -         -         -         -         -         -         -         -         -         -         -         -         -         -         -         -         -         -         -         -         -         -         -         -         -         -         -         -         -         -         -         -         -         -         -         -         -         -         -         -         -         -         -         -         -         -         -         -         -         -         -         -         -         -         -         -         -         -         -         - | Контингент         Организации         Кадры         Отчеты         Учёт         Продлёнка ч           Группы продлённого дня (0 записей из 0)           лы         Л         Название         Организация         Учебный год           /25         Нет данных для отображения         1 отраница из 0 показыва           применены         1         1 отраница из 0 показыва           осить         Применить         1           и         -         -           организация         -         - | Контингент v         Организации v         Кадры v         Отчеты v         Учёт v         Продлёнка v         Журналы v           Группы продлённого дня (0 записей из 0)         Название         Организация         Учебный год         Вос           льм         А         Название         Организация         Учебный год         Вос           грипны продлённого дня (0 записей из 0)         Название         Организация         Учебный год         Вос           гри         А         Название         Организация         Учебный год         Вос           грименить         Применить         Потраница из 0 показывать строк 20 v         Потраница из 0 показывать строк 20 v         Popranusaция           организация         Q         Применить         Применить         Применить         Применить           ца         Д         Применить         Ца         Применить         Применить         Применить           ца         Д         Ца         Применить         Применить         Применить         Применить         Применить           ца         Д         Ца         Ца         Ца         Ца         Ца         Ца         Ца         Ца         Ца         Ца         Ца         Ца         Ца         Ца         Ца         < | Контингент v         Организации v         Кадры v         Отчеты v         Учёт v         Продлёнка v         Журналы v         Настройки v           Гриппы продлённого дня (0 записей из 0)           лы v         Название         Организация         Учёт v         Продлёнка v         Журналы v         Настройки v           /25         X         Название         Организация         Учебный год         Воспитатель           /25         X         Нет данных для отображения         1 ограница из 0 показывать отрок 20 •         -           применены         1 ограница из 0 показывать отрок 20 •         -         -         -           применить         -         -         -         -         -         -         -         -           применить         -         -         -         -         -         -         -         -         -         -         -         -         -         -         -         -         -         -         -         -         -         -         -         -         -         -         -         -         -         -         -         -         -         -         -         -         -         -         -         -         < |

Шаг 3. В открывшемся окне заполните обязательные поля:

- выберите из списка учебный год (по умолчанию будет установлен текущий учебный год)
- поле «Образовательная организация» будет заполнено автоматически
- введите с клавиатуры название группы
- выберите из выпадающего списка сотрудника
- выберите из выпадающего списка созданную программу для группы продленного дня
- укажите режим работы (чтобы добавить день работы, нажмите на кнопку «+ Добавить день»)

| Создание группы продлён  | ного д                    | цня       |   |                    |  |  |  |  |
|--------------------------|---------------------------|-----------|---|--------------------|--|--|--|--|
| Учебный год *<br>2024/25 |                           |           |   | •                  |  |  |  |  |
| Образовательная органи   | ізация                    | *         |   | ٩                  |  |  |  |  |
| Название *               |                           |           |   |                    |  |  |  |  |
| Воспитатель              |                           |           |   | •                  |  |  |  |  |
| Образовательная програ   | Образовательная программа |           |   |                    |  |  |  |  |
| Дополнительная информ    | ация                      |           |   |                    |  |  |  |  |
| Режим работы             |                           |           |   |                    |  |  |  |  |
| День *                   | •                         | Время С * |   | Время До *         |  |  |  |  |
| + Добавить день          |                           |           |   |                    |  |  |  |  |
|                          |                           |           | × | Отмена 🗸 Сохранить |  |  |  |  |

Создание группы продленного дня

Шаг 4. Нажмите на кнопку «Сохранить».

Группа продленного дня будет создана.

### Как отредактировать группу продленного дня

Чтобы отредактировать группу продленного дня, выполните следующие действия:

Шаг 1. Перейдите в верхнем функциональном меню в раздел «Продленка → Группы продленного дня».

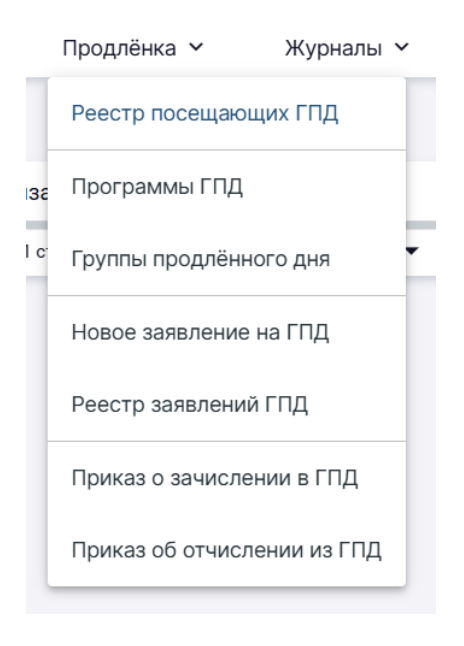

Переход к группам продленного дня

#### Шаг 2. На открывшейся странице нажмите на название нужной группы.

| Заявления 🛩            | Контингент 🛩   | Op | оганизации 🖌    | Кадры 🛩      | Отчеты 🛩        | Учёт 🖌 | Продлёнка 🖌            | Журналы 🖌     | Настройки 🖌 |                      |
|------------------------|----------------|----|-----------------|--------------|-----------------|--------|------------------------|---------------|-------------|----------------------|
|                        |                |    | Группы продл    | ённого дня ( | 1 записей из 1) |        |                        |               |             | 🔹 Действия 💿 Столбцы |
| Выбранные фильтр       | ы              | ^  | Название        |              | Организация     |        | Учебный год            | Bo            | оспитатель  | Программа            |
| Учебный год 2024/      | 25             | ×  | Группа продленн | юго дня      |                 |        | 2024/25                |               |             | Программа ГПД        |
| Текущие фильтры п      | рименены       |    |                 |              |                 | 1      | страница из 1 показыва | ть строк 20 🔻 |             |                      |
| Сбро                   | Осить Применит | ъ  |                 |              |                 |        |                        |               |             |                      |
| Основные сведения      | a              | ^  |                 |              |                 |        |                        |               |             |                      |
| Учебный год<br>2024/25 |                | •  |                 |              |                 |        |                        |               |             |                      |
| Название               |                | ۹  |                 |              |                 |        |                        |               |             |                      |
| Образовательная о      | рганизация     | ۹  |                 |              |                 |        |                        |               |             |                      |
| Статус                 |                | •  |                 |              |                 |        |                        |               |             |                      |

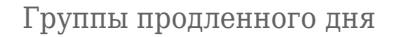

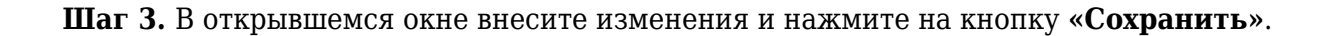

| Изменение группы продлённого                 | дня                |                     |   |
|----------------------------------------------|--------------------|---------------------|---|
| Учебный год<br>2024/25                       |                    |                     | • |
| Образовательная организация                  |                    |                     | Q |
| Название *<br>Группа продленного дня         |                    |                     |   |
| Воспитатель *                                |                    | 11.11               | • |
| Образовательная программа *<br>Программа ГПД |                    |                     | ۹ |
| Дополнительная информация                    |                    |                     |   |
| Режим работы                                 |                    |                     |   |
| <sub>День</sub> *<br>Понедельник ▼           | Время С *<br>12:00 | Время До *<br>14:00 |   |
| + Добавить день                              |                    |                     |   |
| Архивировать                                 |                    | Х Отмена Сохранит   | 6 |

Изменение группы продленного дня

Группа продленного дня будет отредактирована.

## Как отправить группу продленного дня в архив

Чтобы отправить группу продленного дня в архив, выполните следующие действия:

Шаг 1. Перейдите в верхнем функциональном меню в раздел «Продленка → Группы продленного дня».

|     | Продлёнка 🖌       | Журналы 🗸   |
|-----|-------------------|-------------|
|     | Реестр посещаюц   | цих ГПД     |
| 38  | Программы ГПД     |             |
| l c | Группы продлённо  | ого дня     |
|     | Новое заявление и | на ГПД      |
|     | Реестр заявлений  | гпд         |
|     | Приказ о зачислен | нии в ГПД   |
| l   | Приказ об отчисле | ении из ГПД |

Шаг 2. На открывшейся странице нажмите на название нужной группы.

| Заявления 🖌 Контингент 🖌              | 0  | рганизации 🗸 Кадры 🗸   | Отчеты 🗸         | Учёт 🗸 | Продлёнка 🖌           | Журналы 🗸    | Настройки 🗸 |                      |
|---------------------------------------|----|------------------------|------------------|--------|-----------------------|--------------|-------------|----------------------|
|                                       |    | Группы продлённого дня | (1 записей из 1) |        |                       |              |             | 🔹 Действия 💿 Столбцы |
| Выбранные фильтры                     | ^  | Название               | Организация      |        | Учебный год           | В            | оспитатель  | Программа            |
| Учебный год 2024/25                   | ×  | Группа продленного дня |                  |        | 2024/25               |              |             | Программа ГПД        |
| Текущие фильтры применены             |    |                        |                  | 1 ст   | раница из 1 показыват | тьстрок 20 🔻 |             |                      |
| Сбросить Примен                       | пь |                        |                  |        |                       |              |             |                      |
| Основные сведения                     | ^  |                        |                  |        |                       |              |             |                      |
| Учебный год<br>2024/25                | •  |                        |                  |        |                       |              |             |                      |
| Название                              | ۹  |                        |                  |        |                       |              |             |                      |
| Образовательная организация<br>Статус | ۵. |                        |                  |        |                       |              |             |                      |
|                                       |    |                        |                  |        |                       |              |             |                      |

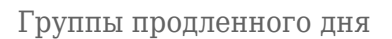

Шаг 3. В открывшемся окне нажмите на кнопку «Архивировать».

| Изменение группы продлённо              | го дня    |                      |    |
|-----------------------------------------|-----------|----------------------|----|
| Учебный год<br>2024/25                  |           |                      | -  |
| Образовательная организация             |           |                      | 0. |
|                                         |           |                      |    |
| Название *                              |           |                      |    |
| Группа продленного дня                  |           |                      |    |
| Воспитатель *                           |           |                      |    |
| 011110111111111111111111111111111111111 |           | e Mille              | •  |
| Образовательная программа *             |           |                      | ~  |
| Программа ГПД                           |           |                      | ~  |
| Дополнительная информаци                | я         |                      |    |
| Режим работы                            |           |                      |    |
| День *                                  | Время С * | Время До *           |    |
| Понедельник 🔻                           | 12:00     | 14:00                |    |
|                                         |           |                      |    |
| + Добавить день                         |           |                      |    |
| Архивировать                            |           | × Отмена 🗸 Сохранить | -  |

Архивирование группы продленного дня

Группа продленного дня будет отправлена в архив.